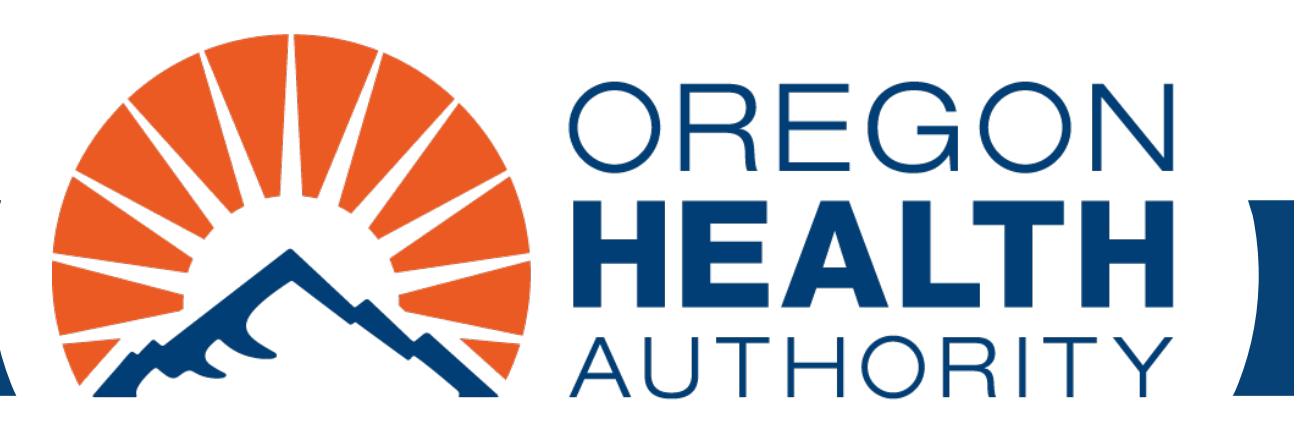

September 2024

# MMIS Provider Portal Dental Claim

**General instructions** 

### Go to https://www.or-medicaid.gov

- Click Account > Secure Site
- After login, click Claims > Dental

| Home Contact Us Directory Search Clients Account                                                                                                    | Claims Eligibility Trade Fi                                                                                                    | iles Prior Authorization Pr                                                                                                    | roviders POC Help                                                                    |              |
|----------------------------------------------------------------------------------------------------|----------------------------------------------------------------------------------------------------|----------------------------------------------------------------------------------------------------|--------------------------------------------------------------------------------------|--------------|
| home demographic maintenance drug search                                                                                                    | Search                                                                                                    | cking search links bene                                                                                                    | efits and hsc inquiry e                                                              | hr incentive |
| client pmpm history client pmpm attestation 83                                                                                                    | Dental                                                                                                    |                                                                                                    |                                                                                      |              |
|                                                                                                    | Institutional                                                                                                    |                                                                                                    |                                                                                      |              |
|                                                                                                    | Pharmacy                                                                                                    |                                                                                                    |                                                                                      |              |
|                                                                                                    | Professional                                                                                                    | ion                                                                                                    |                                                                                      | ? *          |
| Warning: Use of this network is restricted to au<br>security policies. User activity may be monitored<br>monitoring and/or recording. BE ADVISED: if po<br>information, may be provided to law enforcemen<br>Security incidents should be directed to the Secu<br>All other issues, including Password Resets, sho | Roster Billing<br>d and/or recorded. Anyone<br>ssible criminal activity is de<br>nt officials.<br>urity Incident Response Tea<br>uld be directed to Provider | st comply with Oregon Hea<br>using this network expres<br>etected, these records, alo<br>am at (503) 945-6812.<br>Services at (800) 336-60 | alth Authority privacy a<br>ssly consents to such<br>ong with certain person<br>016. | and          |

# Dental claim sections

- 1. Dental Claim (header)
- 2. Diagnosis
- 3. TPL (third-party liability)
- 4. Detail
- 5. Surfaces
- 6. Hard-Copy Attachments
- 7. Claim Status Information

| Dental Claim                                                                                                    |                                                                                                    |                                                                                                    | ? *                                                                                                    |
|----------------------------------------------------------------------------------------------------|----------------------------------------------------------------------------------------------------|----------------------------------------------------------------------------------------------------|----------------------------------------------------------------------------------------------------|
| Billing Information                                                                                                    | Mailbox and Filename                                                                                                    |                                                                                                    |                                                                                                    |
| ICN                                                                                                    | Mailbox #                                                                                                    |                                                                                                    |                                                                                                    |
| Provider ID                                                                                                    | Ello Name                                                                                                    |                                                                                                    | A                                                                                                    |
| Provider ID NP1                                                                                                    | File Name                                                                                                    |                                                                                                    | U                                                                                                    |
| Client ID* [Sear                                                                                                    | rch ] Service Information                                                                                                    |                                                                                                    |                                                                                                    |
|                                                                                                    | Emergency No                                                                                                    | ✓                                                                                                    |                                                                                                    |
|                                                                                                    | Accident                                                                                                    | ~                                                                                                    |                                                                                                    |
|                                                                                                    | POS*                                                                                                    | [ Search ]                                                                                                    |                                                                                                    |
| Last Name                                                                                                    |                                                                                                    | (                                                                                                    |                                                                                                    |
|                                                                                                    | Total Channes                                                                                                    |                                                                                                    |                                                                                                    |
| First Name, MI                                                                                                    | Total Charges                                                                                                    |                                                                                                    |                                                                                                    |
| Date of Birth                                                                                                    | Total Charges                                                                                                    | \$0.00                                                                                                    |                                                                                                    |
| Patient Account #                                                                                                    | TPL Amount                                                                                                    | \$0.00                                                                                                    |                                                                                                    |
| Insurance Denied                                                                                                    | Plan Payment                                                                                                    |                                                                                                    |                                                                                                    |
|                                                                                                    | Amount                                                                                                    |                                                                                                    |                                                                                                    |
| Rendering Physician                                                                                                    | [ Search ] Total Paid Amount                                                                                                    | \$0.00                                                                                                    |                                                                                                    |
| Taxonomy                                                                                                    |                                                                                                    |                                                                                                    |                                                                                                    |
| Zip+4                                                                                                    |                                                                                                    |                                                                                                    |                                                                                                    |
|                                                                                                    | Diagnosis                                                                                                    |                                                                                                    |                                                                                                    |
| *** No rows found ***                                                                                                    |                                                                                                    |                                                                                                    |                                                                                                    |
|                                                                                                    | Select row above to update -or- cli                                                                                                    | k Add button below.                                                                                             |                                                                                                    |
| Sequence Diagnosis                                                                                                    |                                                                                                    |                                                                                                    |                                                                                                    |
| Present on Admission Description                                                                                                    |                                                                                                    |                                                                                                    | 2                                                                                                    |
| ICD Version                                                                                                    |                                                                                                    |                                                                                                    | <u> </u>                                                                                                    |
|                                                                                                    |                                                                                                    |                                                                                                    | datata add                                                                                                    |
|                                                                                                    | TDI                                                                                                    |                                                                                                    | Objects 1000                                                                                                    |
| *** No rows found ***                                                                                                    | IPL                                                                                                    |                                                                                                    |                                                                                                    |
|                                                                                                    | Select row above to u                                                                                                    | pdate.                                                                                                    |                                                                                                    |
| Last Name                                                                                                    | Plan Name                                                                                                    |                                                                                                    |                                                                                                    |
| First Name, MI                                                                                                    | Plan ID                                                                                                    |                                                                                                    | *                                                                                                    |
| Date of Birth                                                                                                    | Adjustment Reason Code                                                                                                    |                                                                                                    |                                                                                                    |
|                                                                                                    | Adjustment Reason Code                                                                                                    | [ Search ]                                                                                                    |                                                                                                    |
| Relationship                                                                                                    | Adjustment Group Code                                                                                                    | ×                                                                                                    |                                                                                                    |
|                                                                                                    |                                                                                                    |                                                                                                    |                                                                                                    |
| Policy Number                                                                                                    | Adjustment Amount                                                                                                    |                                                                                                    |                                                                                                    |
| Policy Number                                                                                                    | Adjustment Amount                                                                                                    |                                                                                                    | delete add                                                                                                    |
| Policy Number                                                                                                    | Adjustment Amount<br>Detail                                                                                                    |                                                                                                    | delete add                                                                                                    |
| Policy Number                                                                                                    | Adjustment Amount Detail Quadrant Charges Status Allowed Amount                                                                                                    |                                                                                                    | dalətə add                                                                                                    |
| Item DOS Procedure Units Tooth Humber                                                                                                    | Adjustment Amount<br>Detail<br>Quadrant Charges Status Allowed Amount<br>\$0,000 \$0,000<br>Tuno data below for or                                                                                                    | w record                                                                                                    | dalata add                                                                                                    |
| Item DOS Procedure Units Tooth Humber                                                                                                    | Adjustment Amount<br>Detail<br>Quadrant Charges Status Allowed Amount<br>50.00 \$200 \$0.00 for ne<br>DOC*                                                                                                    | w record.                                                                                                    | daluta add                                                                                                    |
| Item DOS Procedure Units Tooth Humber                                                                                                    | Adjustment Amount<br>Detail<br>Quadrant Charges Status Allowed Amount<br>\$0,00 \$0,00<br>Type data below for ne<br>DOS*                                                                                                    | w record.                                                                                                    | dailata add                                                                                                    |
| Item DOS Procedure Units Tooth Rumber<br>A 1 0<br>Item 1<br>Procedure* [Search                                                                                                    | Adjustment Amount           Detail           Quadrant         Charges         Status         Allowed Amount           \$0.00         \$0.00         Type data below for ne           DOS*                                                                                                    | w record.                                                                                                    | dalata add                                                                                                    |
| Item DOS Procedure Units Tooth Number                                                                                                    | Adjustment Amount       Quadrant     Charges     Status     Allowed Amount       \$0.00     \$0.00     \$0.00       Type data below for ne     DOS*       ]     Units*     0       Charges*     \$0                                                                                                    | w record.                                                                                                    | daluta add                                                                                                    |
| Item DOS Procedure Units Tooth Number<br>A 1 0<br>Item 1<br>Procedure* [Search]<br>Quadrant [Search]                                                                                                    | Adjustment Amount           Detail           Quadrant         Charges         Status         Allowed Amount           3000         \$2000         \$0000         \$0000           1         Units*         0           Charges*         \$0         \$00                                                                                                    | w record.<br>00<br>\$0.00                                                                                       | daluta add                                                                                                    |
| Item DOS Procedure Units Tooth Humber<br>A 1 O<br>Item 1<br>Procedure* [Search<br>Tooth Number<br>Quadrant [Search]<br>Status                                                                                                    | Adjustment Amount                                                                                                    | w record.<br>00<br>\$0.00                                                                                       | dalata add                                                                                                    |
| Item DOS Procedure Units Tooth Humber<br>A 1 0<br>Item 1<br>Procedure* [Search ]<br>Status<br>Tol Amount* 60.00                                                                                                    | Adjustment Amount  Adjustment Amount  Adjustment Amount  Charges  Allowed Amount  Charges*  Allowed Amount  Adjustment Reason Code  Search                                                                                                    | w record.<br>00<br>\$0.00<br>ch ]                                                                               | dalata add                                                                                                    |
| Item DOS Procedure Units Tooth Number<br>A 1 0<br>Item 1<br>Procedure* [Search]<br>Quadrant [Search]<br>Status<br>Tpl Amount \$0.00                                                                                                    | Adjustment Amount  Clarges  Adjustment Amount  Clarges  Allowed Amount  Allowed Amount  Adjustment Reason Code  Sear  Sear  Charges*  Charges*  Ch | w record.<br>00<br>\$0.00<br>ch ]                                                                               | dalata add                                                                                                    |
| Item DOS Procedure Units Tooth Number<br>A 1 0<br>Item 1<br>Procedure* [Search<br>Tooth Number<br>Quadrant [Search]<br>Status<br>Tpl Amount<br>Amount                                                                                                    | Adjustment Amount       Quadrant     Charges     Status     Allowed Amount       3     Type data below for ne<br>DOS*       1     Units*     0       Charges     \$0       Adjustment Reason Code     [ Sear       Adjustment Amount     [ Sear                                                                                                    | w record.<br>00<br>\$0.00<br>ch ]                                                                               | daluta add                                                                                                    |
| Item     DOS     Procedure     Units     Tooth Humber       A     I     O       Item     1       Procedure*     [Search       Tooth Number     Quadrant     [Search]       Status     Tpl Amount     \$0.00       Plan Payment<br>Amount     Amount     \$0.00                                                                                                    | Adjustment Amount        Detail       Quadrant     Charges     Status     Allowed Amount       \$0.00     \$0.00     Type data below for ne       DOS*     Units*     0       Units*     0     Charges*     \$0       Allowed Amount     Allowed Amount     So       Adjustment Reason Code     [ Sear                                                                                                    | w record.<br>00<br>\$0.00                                                                                       | dalata                                                                                                    |
| Item DOS Procedure Units Tooth Humber<br>A 1 0<br>Item 1<br>Procedure* [Search ]<br>Status<br>Tpl Amount<br>Plan Payment<br>Amount<br>Diagnosis Code Pointer                                                                                                    | Adjustment Amount                                                                                                    | w record.<br>00<br>\$0.00<br>ch ]                                                                               | dalata add                                                                                                    |
| Item DOS Procedure Units Tooth Number<br>A 1 0<br>Item 1<br>Procedure* [Search ]<br>Status<br>Tpl Amount<br>Plan Payment<br>Amount<br>Diagnosis Code Pointer                                                                                                    | Adjustment Amount                                                                                                    | w record.<br>00<br>\$0.00<br>ch ]                                                                               | bbz state                                                                                                    |
| Item DOS Procedure Units Tooth Number A 1 0 Item 1 Procedure* [Search] Guadrant [Search] Status Tpl Amount Diagnosis Code Pointer                                                                                                    | Adjustment Amount                                                                                                    | w record.<br>00<br>\$0.00<br>ch ]                                                                               | daluta add                                                                                                    |
| Item DOS Procedure Units Tooth Humber         Item 1         Procedure*         Item 1         Procedure*         Quadrant         Status         Tpl Amount         Amount         Diagnosis Code Pointer                                                                                                    | Adjustment Amount                                                                                                    | w record.<br>00<br>\$0.00<br>ch ]<br>tem 1)<br>ck Add button below.                                             | daluta add                                                                                                    |
| Item DOS Procedure Units Tooth Humber A 1 0 Item 1 Procedure* [Search] Guadrant [Search] Status Tpl Amount Diagnosis Code Pointer *** No rows found *** Surface Y                                                                                                    | Adjustment Amount  Quadrant Charges Status Allowed Amount  \$0,00 Status Allowed Amount  Units* Units* Units* Units* Adjustment Reason Code Adjustment Amount Surfaces (Detail I Select row above to update -or- cli                                                                                                    | w record.<br>00<br>\$0.00<br>ch ]<br>tem 1)<br>ck Add button below.                                             | dalata add                                                                                                    |
| Item DOS Procedure Units Tooth Humber<br>A 1 0<br>Item 1<br>Procedure* [Search ]<br>Status<br>Tpl Amount<br>Plan Payment<br>Diagnosis Code Pointer<br>*** No rows found ***<br>Surface                                                                                                    | Adjustment Amount  Quadrant Charges Status Allowed Amount  9,000 Type data below for ne DOS*  Units* 0 Charges* \$0 Allowed Amount Adjustment Reason Code [Sear Adjustment Amount Surfaces (Detail 1) Select row above to update -or- cl                                                                                                    | w record.<br>00<br>\$0.00<br>ch ]<br>tem 1)<br>ck Add button below.                                             | daluta xdd                                                                                                    |
| Item DOS Procedure Units Tooth Humber<br>A 1 0<br>Item 1<br>Procedure* [Search]<br>Status<br>Tpl Amount<br>Plan Payment<br>Amount<br>Diagnosis Code Pointer<br>*** No rows found ***                                                                                                    | Adjustment Amount                                                                                                    | w record.<br>00<br>\$0.00<br>ch ]<br>tem 1)<br>ck Add button below.                                             | dalata<br>Add<br>delete<br>add                                                                                                    |
| The DOS Procedure Units Tooth Humber  Tooth Number  Tooth Number  Quadrant Quadrant Status  Tpl Amount Diagnosis Code Pointer  *** No rows found ***  Surface  *** No rows found ***                                                                                                    | Adjustment Amount                                                                                                    | w record.<br>00<br>\$0.00<br>ck Add button below.<br>ments                                                      | dalata<br>Addita<br>delete add                                                                                                    |
| Item DOS Procedure Units Tooth Humber A 1 0 Item 1 Procedure* [Search] Guadrant [Search] Status Tpl Amount Diagnosis Code Pointer *** No rows found *** Surface  *** No rows found ***                                                                                                    | Adjustment Amount                                                                                                    | w record.<br>00<br>\$0.00<br>ch ]<br>tem 1)<br>ck Add button below.<br>ments<br>ck Add button below.            | dalata add                                                                                                    |
| Item DOS Procedure Units Tooth Humber A 1 0 Item 1 Procedure* [Search] Guadrant [Search] Status Tpl Amount Diagnosis Code Pointer *** No rows found *** Surface \vee                                                                                                    | Adjustment Amount                                                                                                    | w record.<br>00<br>\$0.00<br>ch ]<br>tem 1)<br>ck Add button below.<br>ments<br>ck Add button below.            | dalata add                                                                                                    |
| Item DOS Procedure Units Tooth Humber         Item 1         Procedure*         Item 1         Procedure*         Quadrant         Quadrant         Status         Tpl Amount         Diagnosis Code Pointer         *** No rows found ***         Surface         Y         *** No rows found ***         Control Number         Transmission                                                                                                    | Adjustment Amount                                                                                                    | w record.<br>00<br>\$0.00<br>ch ]<br>tem 1)<br>ck Add button below.<br>ments<br>ck Add button below.            | daluta add                                                                                                    |
| Item DOS Procedure Units Tooth Humber A 1  Procedure*  Item 1  Procedure*  Status  Tol Amount Diagnosis Code Pointer  Surface  *** No rows found ***  Control Number  Reneut Too                                                                                                    | Adjustment Amount                                                                                                    | w record.<br>00<br>\$0.00<br>ch ]<br>tem 1)<br>ck Add button below.<br>ments<br>ck Add button below.            | daluts add                                                                                                    |
| Item DOS Procedure Units Tooth Humber<br>A 1 0<br>Item 1<br>Procedure* [Search]<br>Status<br>Tpl Amount<br>Plan Payment<br>Amount<br>Diagnosis Code Pointer<br>Surface<br>Transmission<br>Report Type                                                                                                    | Adjustment Amount                                                                                                    | w record.<br>00<br>\$0.00<br>ch ]<br>tem 1)<br>ck Add button below.<br>ments<br>ck Add button below.            | dalata add                                                                                                    |
| Item       DOS       Procedure       Units       Tooth Humber         Item       1       0       0         Item       1       0       0         Item       1       0       0         Item       1       0       0         Item       1       0       0         Item       1       0       0         Quadrant       [Search]       5         Status       50.00       1       1         Tpl Amount       \$0.00       1       1         Diagnosis Code Pointer       1       1       1         *** Ho rews found ***       Surface        1         Control Number                 | Adjustment Amount                                                                                                    | w record.<br>00<br>\$0.00<br>ch ]<br>tem 1)<br>ck Add button below.<br>ments<br>ck Add button below.            | daluta add                                                                                                    |
| Item DOS Procedure Units Tooth Humber         Item DOS Procedure Units Tooth Humber         Item I         Procedure*         Quadrant         Quadrant         Status         Tpl Amount         Diagnosis Code Pointer         Status         Surface         *** No rows found ***         Control Number         Transmission         Report Type         Description                                                                                                    | Adjustment Amount           Quadrant       Charges       Status       Allowed Amount         3       Units*       0         Charges       Units*       0         Charges       \$00       \$000         Allowed Amount       40       \$00         Adjustment Reason Code       [ Sear         Adjustment Amount       \$00         Select row above to update - or- cl         Select row above to update - or- cl                                                                                                    | w record.<br>00<br>\$0.00<br>ch ]<br>tem 1)<br>tem 1)<br>tck Add button below.<br>ments<br>ck Add button below. | daluta add                                                                                                    |
| Item DOS Procedure Units Tooth Humber         Item DOS Procedure Units Tooth Humber         Item I         Procedure*         Quadrant         Quadrant         Quadrant         Status         Tpl Amount         Plan Payment         Amount         Diagnosis Code Pointer         *** No rows found ***         Surface         *** No rows found ***         Control Number         Transmission         Report Type         Description         Claim Status Information                                                                                                    | Adjustment Amount           Quadrant       Charges       Status       Allowed Amount         \$0.00       \$0.00       \$0.00         Type data below for ne       DOS*       Units*       0         Units*       0       Charges*       \$0         Allowed Amount       Allowed Amount       Image: second and the second amount       Second amount         Adjustment Reason Code       [Sear       Adjustment Amount       Select row above to update -or- cl         Select row above to update -or- cl       Hard-Copy Attacl       Select row above to update -or- cl                                                                                                    | w record.<br>00<br>\$0.00<br>ch ]<br>tem 1)<br>ck Add button below.<br>ments<br>ck Add button below.            | daluta add                                                                                                    |
| Item DOS Procedure Units Tooth Humber         A 1       0         Item 1         Procedure*       [Search]         Quadrant       [Search]         Status       [Search]         Tpl Amount       \$0.00         Plan Payment       Amount         Amount       \$0.00         Plan Payment       Surface         Zurface       Y         *** No rows found ***       Surface         Control Number                                                                                                    | Adjustment Amount  Quadrant Charges Status Allowed Amount  Quadrant Charges Status Allowed Amount  Type data below for ne DOS*  Units* 0 Charges* \$0 Allowed Amount Adjustment Reason Code [Sear Adjustment Amount  Surfaces (Detail 1 Select row above to update -or- cl Select row above to update -or- cl                                                                                                    | w record.<br>00<br>\$0.00<br>ch ]<br>tem 1)<br>ck Add button below.<br>mients<br>ck Add button below.           | bku bka<br>bka<br>bka<br>bka<br>bka<br>bka<br>bka<br>bka<br>bka<br>bka                                                                                                    |
| Item       DOS       Procedure       Units       Tooth Humber         Item       1       0       Item       1         Procedure*       [Search]       Status       [Search]         Quadrant       [Search]       Status       Item       1         Tooth Number       Quadrant       [Search]       Status       Status         Tpl Amount       \$0.00       Plan Payment<br>Amount       \$0.00         Diagnosis Code Pointer       1       1         *** Ho rews found ***       Surface       Y         **** Ho rews found ***       Surface       Y         Control Number | Adjustment Amount  Quadrant Charges Status Allowed Amount  Source Status Allowed Amount  Units*  Lunits*  Adjustment Reason Code Select row above to update -or- cl  Select row above to update -or- cl  Select row above to update -or- cl                                                                                                    | w record.<br>00<br>\$0.00<br>ch ]<br>tem 1)<br>ck Add button below.<br>ments<br>ick Add button below.           | bbu bulka bulka bu |

### Dental Claim (header): Required fields

- 1. Client ID\*
- 2. Insurance Denied (this should always stay blank or the claim will deny)
- 3. POS\* (Place of Service)

#### Fields marked with an asterisk (\*) are required on all claims

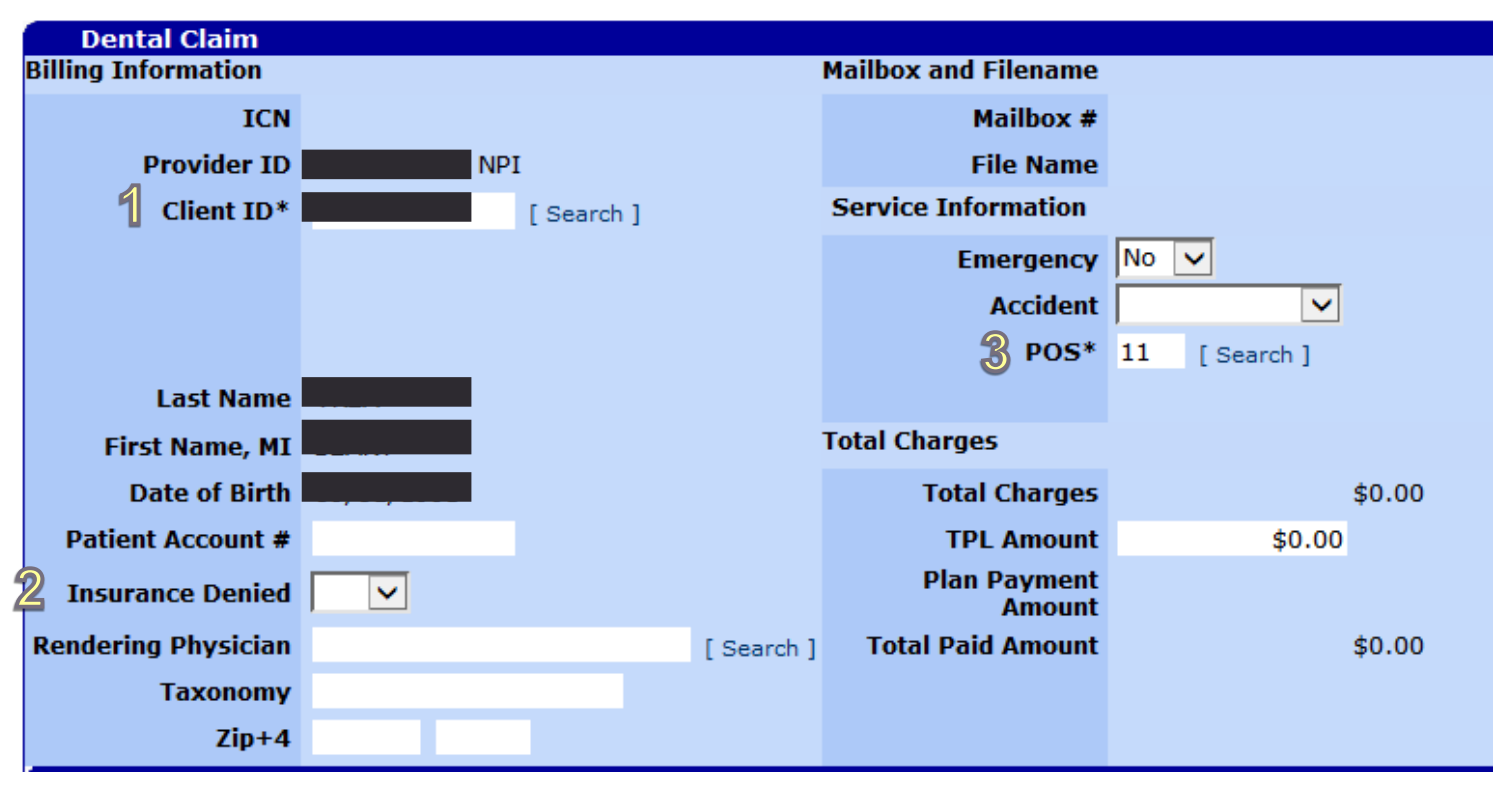

### Diagnosis

This section is optional for most dental services. For each diagnosis:

- 1. Click add
- 2. Enter the sequence (e.g., 1 for primary diagnosis)
- 3. Enter the ICD-10 diagnosis code (do not use decimals)

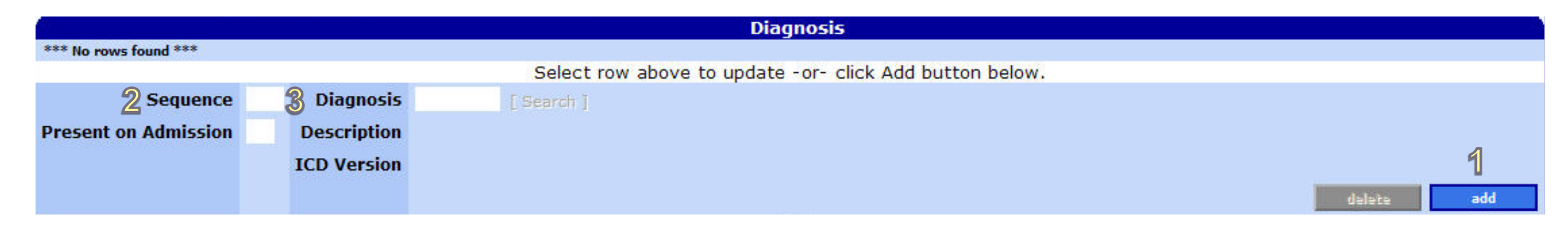

### TPL

For each third-party liability (TPL) resource (do not include Medicare):

- 1. Click add
- 2. Enter Plan ID
- 3. Enter Adjustment Reason Code

The Date of Birth and Adjustment Group Code fields are not required; they auto-populate upon claim submission

|                |                            | - C.         |                         | TPL      |            |
|----------------|----------------------------|--------------|-------------------------|----------|------------|
| Last Name F    | irst Name MI Date of Birth | Relationship | Plan Name Policy Number |          |            |
|                | 01/01/1900                 | - 10<br>- 10 |                         |          |            |
|                |                            |              | Select ro               | above to | o update.  |
| Last Name      |                            |              | Plan Nan                | e        |            |
| First Name, MI |                            |              | Plan ID                 | * Q940   | [Search]   |
| Date of Birth  | 01/01/1900                 |              | Adjustment Reason Coo   | e 96     | [ Search ] |
| Relationship   | <b>_</b>                   |              | Adjustment Group Coo    | e CO 💌   |            |
| Policy Number  |                            |              | Adjustment Amou         | t        | \$0.00     |
|                |                            |              |                         |          |            |

# Detail

For each detail line:

- 1. Click add
- 2. Enter Procedure\*
- 3. Enter Tooth Number and Quadrant when applicable

#### 4. Enter DOS (date of service)

- 5. Enter Units\*
- 6. Enter Charges\*

|      |       |        |                  |       |              |                 |            | Detail               |             |  |        |     |
|------|-------|--------|------------------|-------|--------------|-----------------|------------|----------------------|-------------|--|--------|-----|
|      | Item  | DOS    | Procedure        | Units | Tooth Number | Quadrant Charge | s Status / | Allowed Amount       |             |  |        |     |
| A    | 1     |        |                  | 0     |              | \$0.0           | 0          | \$0.00               |             |  |        |     |
|      |       |        |                  |       |              |                 | Л Тур      | e data below for     | new record. |  |        |     |
|      | 9     |        | Item             | 1     |              |                 | 2 DO       | <b>S*</b> 01/26/2016 |             |  |        |     |
|      | 4     | Proc   | edure*           | D0120 | [Search]     |                 | ູ ៦ Unit   | ts* 1.00             |             |  |        |     |
| 9    | Т     | ooth I | Number           |       |              |                 | 🕤 Charge   | s* \$15              | 50.00       |  |        |     |
| Ğ    | רע    | Q      | uadrant          |       | [Search]     | Allo            | wed Amou   | unt                  | \$0.00      |  |        |     |
|      |       |        | Status           |       |              | Adjustment I    | Reason Co  | de [Se               | arch ]      |  |        |     |
|      |       | Tpl /  | Amount           |       | \$0.00       |                 |            |                      |             |  |        |     |
|      | P     | lan P  | ayment<br>Amount |       |              | Adjustr         | nent Amou  | unt                  |             |  |        | 4   |
| Diag | nosis | Code   | Pointer          |       |              |                 |            |                      |             |  |        | 1   |
|      |       |        |                  |       |              |                 |            |                      |             |  | delete | add |

Procedure code from *Current Dental Terminology*, © 2024 American Dental Association. All rights reserved. Applicable FARS/DFARS apply.

## Surfaces

This section is only required when applicable. For each surface:

- 1. Click add
- 2. Choose surface from the drop-down box

|                                                                                        | Surfaces (Detail Item 1)                                |            |
|----------------------------------------------------------------------------------------|---------------------------------------------------------|------------|
| *** No rows found ***                                                                  |                                                         |            |
|                                                                                        | Select row above to update -or- click Add button below. | _          |
| Surface<br>2<br>BUCCAL<br>DISTAL<br>FACIAL<br>INCISAL<br>LINGUAL<br>MESIAL<br>OCCLUSAL |                                                         | delete add |

### **Hard-Copy Attachments**

MMIS does not use information entered in this section. If you need to submit hardcopy attachments, please submit a paper claim.

| Hard-Copy      | Attachments                                             |
|----------------|---------------------------------------------------------|
|                | *** No rows found ***                                   |
|                | Select row above to update -or- click Add button below. |
| Control Number |                                                         |
| Transmission   |                                                         |
| Report Type    |                                                         |
| Description    |                                                         |
|                | add add                                                 |

### **Claim Status Information**

Before you submit the claim, you have two choices:

- Click **submit** to submit the claim for processing.
- Click **cancel** to clear information you have entered on the claim.

Once you click **submit**, you will see one of three claim status options: Paid, Denied, or Suspended.

| Claim S      | tatus Information |        |            |                              |
|--------------|-------------------|--------|------------|------------------------------|
| Claim Status | Not Submitted yet |        |            |                              |
|              |                   |        | Coversheet | for supporting documentation |
|              |                   | submit | cancel     |                              |

### **Claim Status: PAID**

On paid claims, you can:

- Click cancel to clear changes made during this session
- Click adjust to adjust with changes made during this session
- Click **void** to cancel the claim. OHA will recover payments made on the claim.
- Click **copy claim.** This creates a new claim. It will have all the information entered on the paid claim, with a status of "Not Submitted Yet."

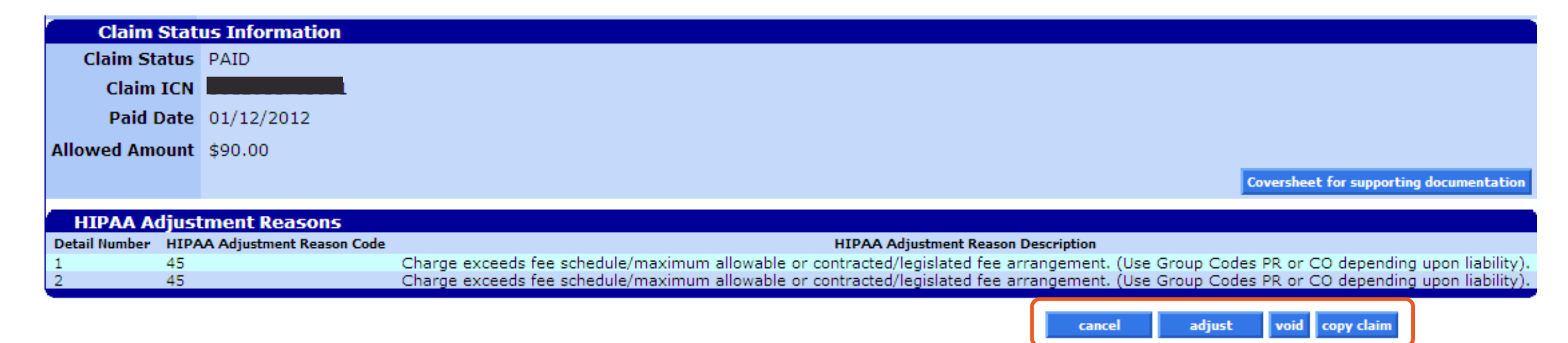

### **Claim Status: DENIED**

On denied claims, you can:

- Click **resubmit** to make changes to the claim and submit the changes during this session.
- Click **cancel** to clear changes made during this session.

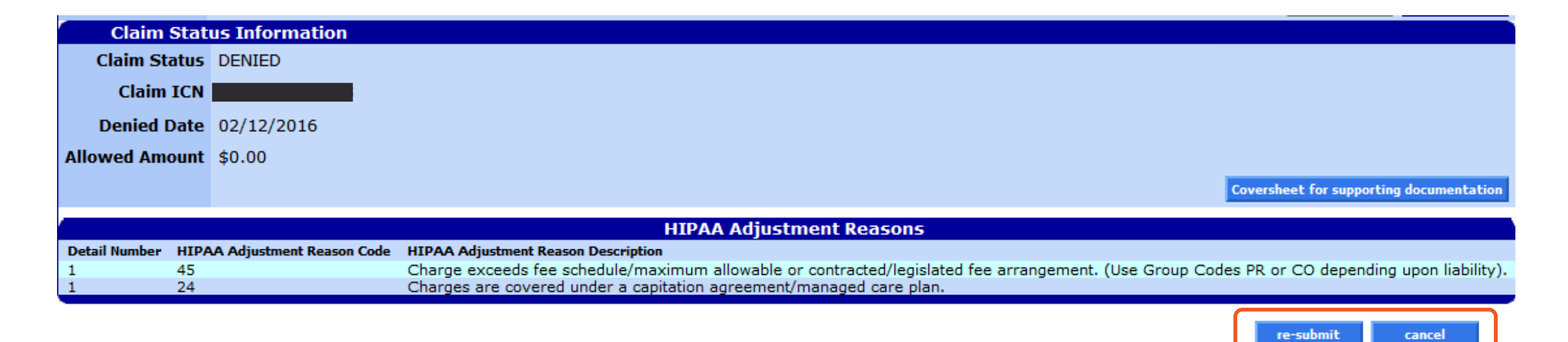

### **Claim Status: SUSPENDED**

- You cannot take any action on a suspended claim.
  - OHA staff will give the claims a Paid or Denied status after internal review.
  - The review should not take longer than 30 days.

| Claim S       | tatus  | i Information                  |
|---------------|--------|--------------------------------|
| Claim Sta     | itus 🤮 | SUSPENDED                      |
| Claim I       | ICN    |                                |
| Allowed Amo   | unt    | \$0.00                         |
|               |        | EOB Information                |
| Detail Number | Code   | Description                    |
| 1             | 4014   | NO PRICING SEGMENT IS ON FILE. |

### **Need help?**

**Contact OHP Provider Services** 

800-336-6016 Option 5

dmap.providerservices@odhsoha.oregon.gov

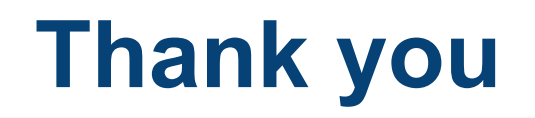

You can get this document in other languages, large print, braille or a format you prefer free of charge. Contact OHP Provider Services at <u>dmap.providerservices@oha.oregon.gov</u> or 800-336-6016 (voice). We accept all relay calls.

Oregon Health Plan Provider Services 500 Summer St NE, E44 Salem, OR 97301 800-336-6016 OHP.Oregon.gov/Providers

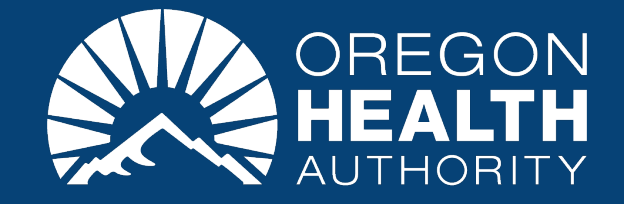